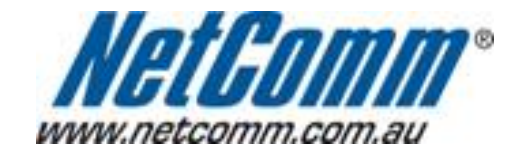

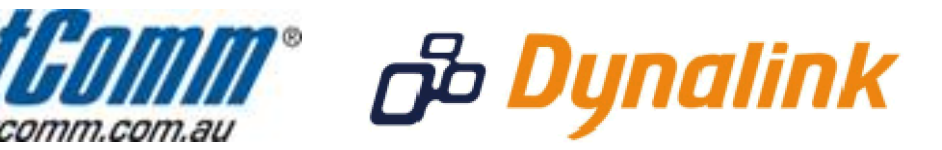

## Changing the default administration password (NB6PLUS4W Rev 2)

## Changing the default administration page password

Changing the default password (and username)\* allows you to prevent unauthorised access to the administration page of your modem / router / VOIP ATA.

Technical Support are unable to obtain your username and password.

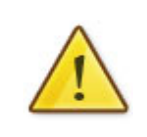

If you forget your administration page login details, you will need to perform a factory reset to restore the default username and password of **admin**.

This will also clear any stored settings on your modem / router / VOIP ATA.

 $^{*}$  - If supported by your model of modem / router.

## Changing the default password

This guide will take you through the process of changing the password required to login to the administration page of your modem / router / VOIP ATA.

- 1. Open your web browser and go to the address <u>http://192.168.1.1</u>, using **admin** as the username and password.
- 2. Click on "**Management**" from the menu at the top of the page.
- Click on "Management Accounts" from the menu on the lefthandside of the page.
  Enter the password you would like to use into the "New Password:" and "Confirm New Password:" sections

(if you would also like to change the username, replace "admin" with your chosen username)

| NetGomm Quick                                                 | Start Status Advan                                                  | nced Wireless Management               |                               |
|---------------------------------------------------------------|---------------------------------------------------------------------|----------------------------------------|-------------------------------|
|                                                               |                                                                     |                                        | Language English 💙            |
| Diagnostics                                                   | Admin Account                                                       |                                        |                               |
| Access Control                                                | Admin account has unrestri                                          | icted access to change and view config | juration of your DSL router.  |
| Management Control                                            |                                                                     | -                                      |                               |
| TR-069 Client                                                 | User Name:                                                          | admin                                  |                               |
| Internet Time                                                 | New Password:                                                       |                                        |                               |
| System Log                                                    | Confirm New Password                                                |                                        |                               |
| Backup Config                                                 | Comminine Password.                                                 |                                        |                               |
| Update Firmware                                               | Apply Cancel                                                        |                                        |                               |
| Reset Router                                                  |                                                                     |                                        |                               |
|                                                               | User Account<br>Using the user account can<br>router.<br>User Name: | i configure most common functions and  | J view statistics of your DSL |
|                                                               | over name.                                                          |                                        |                               |
|                                                               | New Password:                                                       |                                        |                               |
| Firmware: 4.24p<br>DSL: A2pB025c.d22i<br>Wireless: 5.10.120.0 | Confirm New Password:                                               |                                        |                               |
|                                                               | Apply Cancel                                                        |                                        |                               |

5. Click "Apply".

You will then be prompted to re-login to the administration page. Remember to use the new password (and username if you changed it) you have just entered.